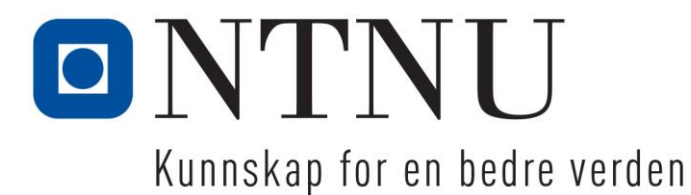

# TOPdesk referansekort for operatører

### Aller først: Noen ordforklaringer

#### Innringer

En person som henvender seg for å stille et spørsmål, vil bestille noe, eller trenger hjelp til noe. (Ofte kalt "bruker", men kalles Innringer i NTNU Hjelp/TOPdesk.)

#### **Operatør**

En person som svarer på henvendelser fra Innringer (kalles ofte "saksbehandler").

#### Operatørgruppe

En gruppe operatører med felles kompetanse eller tilhørighet, som sammen har ansvar for å svare på henvendelser om et tema.

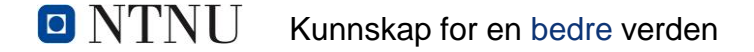

### Saksbehandling i NTNU Hjelp

- en skisse av prosessen

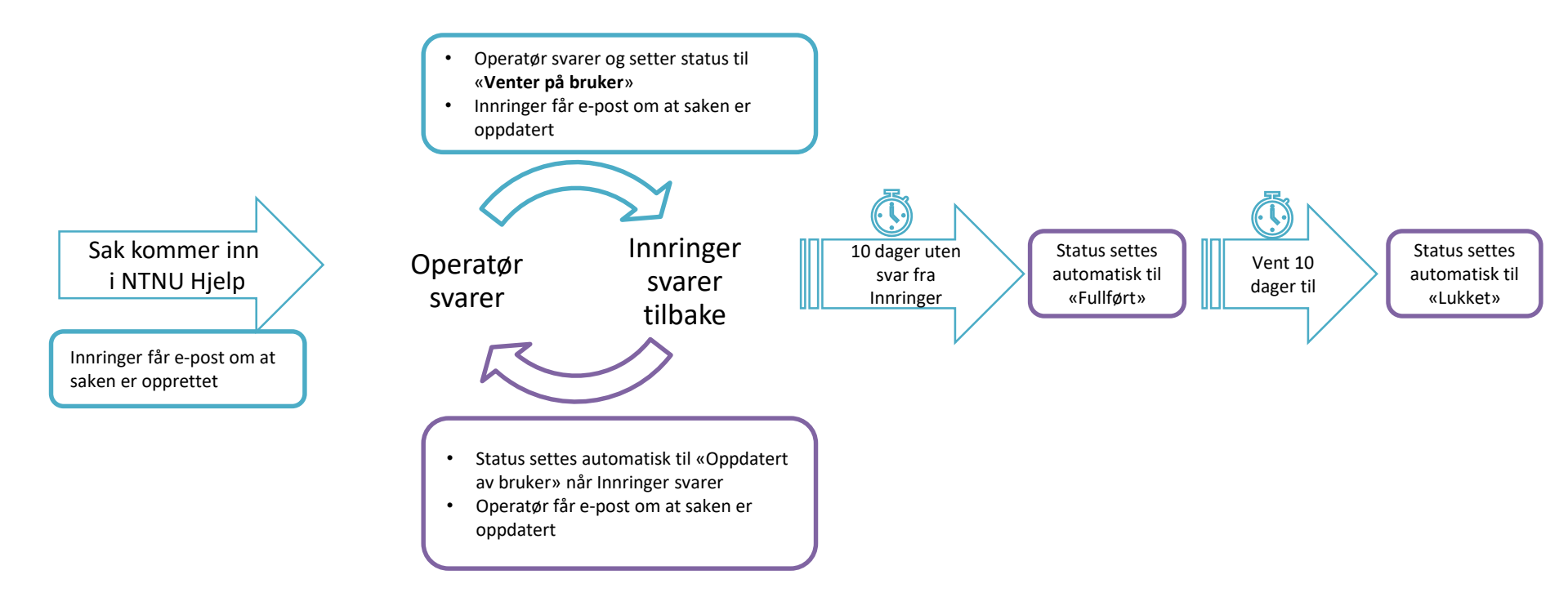

Om

# HJEM-SKJERMEN (STARTSIDEN)

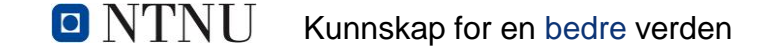

#### Startside for operatør

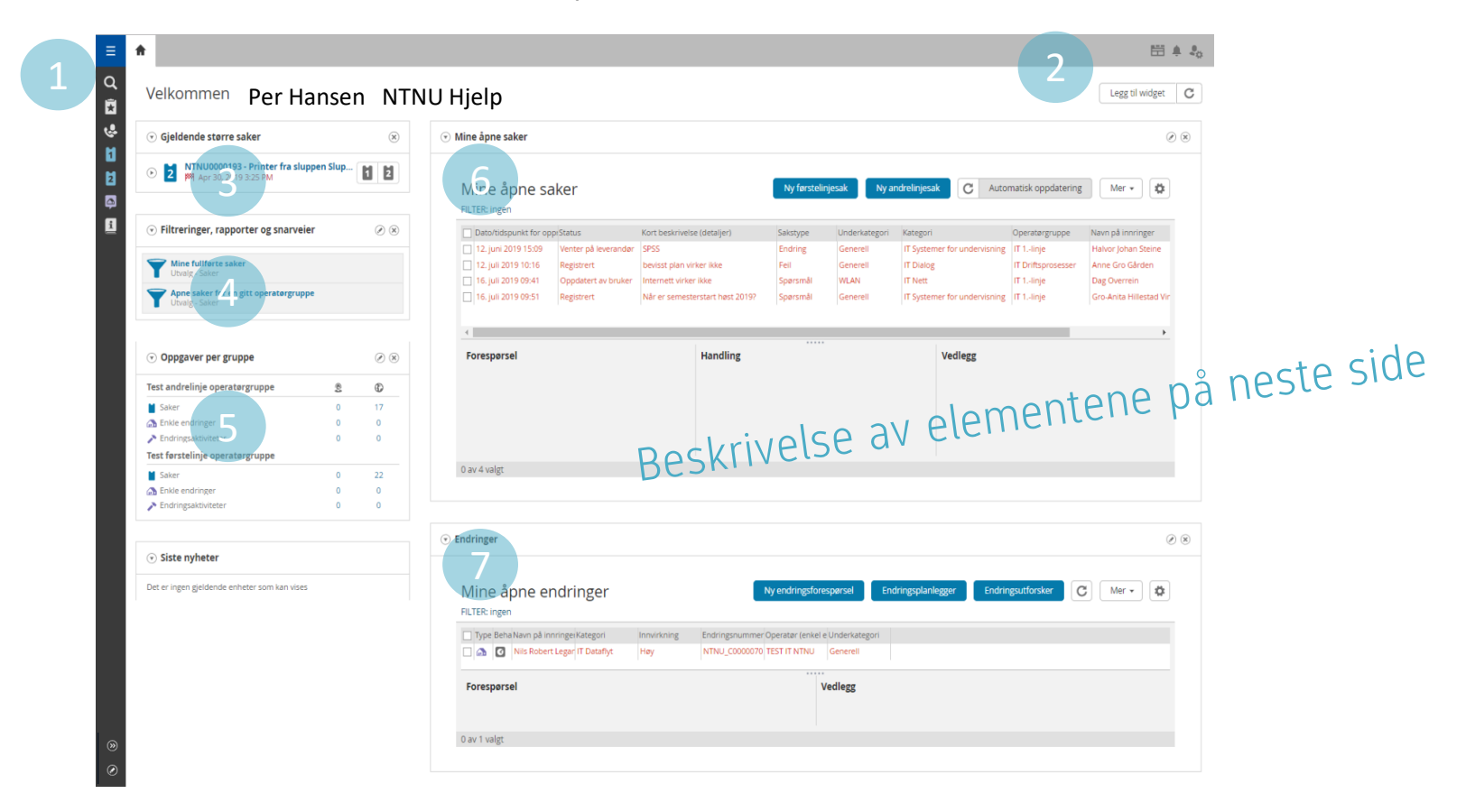

NTNU Kunnskap for en bedre verden

Snarveimenyen din. Den er alltid synlig i skjermbildet. Du kan legge til flere snarveier ved å klikke på blyant-symbolet nederst.

| ۲ | Filtreringer, rapporter og snarveier   | Ø (X |
|---|----------------------------------------|------|
| 7 | Mine fullførte saker<br>Utvalg - Saker |      |
|   | Apne saker for en gitt operatørgruppe  |      |

Her finner du snarveier til rapporter og oversikter. Du kan legge til flere ved å klikke på blyant-symbolet.

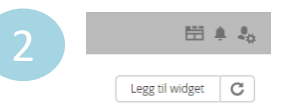

#### «Mine Innstillinger»

Her kan du endre innstillinger for brukeren din, for eksempel språk. Du kan også legge til flere elementer på startsiden din («Legg til widget»). Alle har forskjellig behov for --prøv deg fram!

| Test andrelinje operatørgruppe  | 2 | Ð  |
|---------------------------------|---|----|
| Saker                           | 0 | 17 |
| 🚠 Enkle endringer               | 0 | 0  |
| Endringsaktiviteter             | 0 | 0  |
| Test førstelinje operatørgruppe |   |    |
| Saker                           | 0 | 22 |
| 🚠 Enkle endringer               | 0 | 0  |
| Endringsaktiviteter             | 0 | 0  |

Her ser du oversikt over hvilke operatørgrupper du er medlem av, og hvor mange åpne saker og endringsforespørsler de har. Du kan klikke på blyanten for å endre hva som vises i hvilken kolonne.

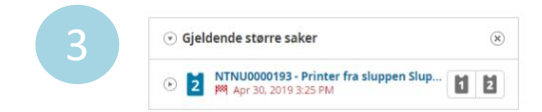

Her ser du pågående «større saker». Dette er hendelser som berører mange, og vises som «Generelle tjenesteavbrudd» på forsiden av NTNU Hjelp. Et fåtall operatører har mulighet til å opprette en «større sak».

Alle ansatte og studenter kan se disse hendelsene, og «abonnere» på hendelsen ved å trykke «Jeg er også berørt»-knappen i portalen. Innringer får da en egen sak som er knyttet til hendelsen, og får automatisk oppdateringer om hendelsen.

Du som operatør kan koble en Innringer til hendelsen ved å trykke på billett-symbolet.

| Mine åpne sa                                                                                                    | aker                                                               |                                                 | Ny førstelir                                         | njesak Ny ar                                        | ndrelinjesak       | C Auto         | omatisk oppdatering | Mer 🕶           | *     |
|----------------------------------------------------------------------------------------------------|--------------------------------------------------------------------|-------------------------------------------------|------------------------------------------------------|-----------------------------------------------------|--------------------|----------------|---------------------|-----------------|-------|
| Dato/tidspunkt for op                                                                                                    | prStatus                                                           | Kort beskrivelse (detaljer)                     | Sakstype                                             | Underkategori                                       | Kategori           |                | Operatørgruppe      | Navn på innrin  | ger   |
| 🔲 12. juni 2019 15:09                                                                                                    | Venter på leverandør                                               | SPSS                                            | Endring                                              | Generell                                            | IT Systemer for    | r undervisning | IT 1linje           | Halvor Johan S  | teine |
| 12. juli 2019 10:16                                                                                                    | Registrert                                                         | bevisst plan virker ikke                        | Feil                                                 | Generell                                            | IT Dialog          |                | IT Driftsprosesser  | Anne Gro Gåro   | len   |
| 🔲 16. juli 2019 09:41                                                                                                    | Oppdatert av bruker                                                | Internett virker ikke                           | Spørsmål                                             | WLAN                                                | IT Nett            |                | IT 1linje           | Dag Overrein    |       |
| 16. juli 2019 09:51                                                                                                    | Registrert                                                         | Når er semesterstart høst 2019?                 | Spørsmål                                             | Generell                                            | IT Systemer for    | r undervisning | IT 1linje           | Gro-Anita Hille | stad  |
| 4                                                                                                    |                                                                    |                                                 |                                                      |                                                     |                    |                |                     |                 |       |
| Forespørsel                                                                                                    |                                                                    | Handling                                        |                                                      |                                                     | Vec                | llegg          |                     |                 |       |
|                                                                                                    |                                                                    |                                                 |                                                      |                                                     |                    |                |                     |                 |       |
|                                                                                                    |                                                                    |                                                 |                                                      |                                                     |                    |                |                     |                 |       |
|                                                                                                    |                                                                    |                                                 |                                                      |                                                     |                    |                |                     |                 |       |
|                                                                                                    |                                                                    |                                                 |                                                      |                                                     |                    |                |                     |                 |       |
|                                                                                                    |                                                                    |                                                 |                                                      |                                                     |                    |                |                     |                 |       |
|                                                                                                    |                                                                    |                                                 |                                                      |                                                     |                    |                |                     |                 |       |
| 0 av 4 valgt                                                                                                    |                                                                    |                                                 |                                                      |                                                     |                    |                |                     |                 |       |
| 0 av 4 valgt                                                                                                    |                                                                    |                                                 |                                                      |                                                     |                    |                |                     |                 |       |
| 0 av 4 valgt                                                                                                    |                                                                    |                                                 |                                                      |                                                     |                    |                |                     |                 |       |
| 0 av 4 valgt<br>ndringer                                                                                                 |                                                                    |                                                 |                                                      |                                                     |                    |                |                     |                 |       |
| 0 av 4 valgt<br>indringer                                                                                                |                                                                    |                                                 |                                                      |                                                     |                    |                |                     |                 |       |
| <sup>0 av 4 valgt</sup><br>ndringer<br>Mine åpne et                                                                      | ndringer                                                           |                                                 | Ny endringsfore                                      | spørsel Enc                                         | iringsplanlegger   | r Endri        | ngsutforsker        | ) Mer •         | 4     |
| 0 av 4 valgt<br>ndringer<br>Mine åpne et<br>FILTER: ingen                                                                | ndringer                                                           |                                                 | Ny endringsfore                                      | spørsel Enc                                         | Iringsplanlegger   | r Endri        | ngsutforsker        | ) Mer +         | *     |
| 0 av 4 valgt ndringer Mine åpne ei FILTER: ingen Type BehaNavn på in                                                     | ndringer                                                           | Innvirkning Endringsnummer                      | Ny endringsfore<br>Operator (enkel e                 | spørsel Enc                                         | iringsplanlegger   | r Endri        | ngsutforsker        | \$ Mer •        | 4     |
| 0 av 4 valgt ndringer Mine åpne er FILTER: ingen Type Beha Navn på in G Nils Rober                                       | ndringer<br>nringei Kategori<br>t Legar <mark>i IT Dataflyt</mark> | Innvirkning Endringsnummer<br>Hey NTNU_C000070  | Ny endringsfore<br>Operatør (enkel e<br>TEST IT NTNU | spørsel Enc<br>Underkategori<br>Generell            | iringsplanlegger   | r Endri        | ngsutforsker C      | ) Mer 👻         | 4     |
| 0 av 4 valgt ndringer Mine åpne e! FILTER: ingen Type Beha Navn på in G Nils Rober Forespørsel                           | ndringer<br>nringei Kategori<br>t Legar i T Datañyt                | Innvirkning Endringsnummer<br>Høy NTNU_C0000070 | Ny endringsfore<br>Operator (enkel e<br>TEST IT NTNU | spørsel Enc<br>Underkategori<br>Generell<br>/edlegg | ringsplanlegger    | r Endri        | ngsutforsker C      | \$) Mer +       | 4     |
| 0 av 4 valgt<br>ndringer<br>Mine åpne er<br>FILTER: ingen<br>Type Beha Navn på in<br>Type Beha Navn på in<br>Torespørsel | ndringer<br>nringeiKategori<br>t Legar (17 Dataflyt                | Innvirkning Endringsnummer<br>Hey NTNU_C0000070 | Ny endringsfore<br>Operator (enkel e<br>TEST IT NTNU | spørsel End<br>Underkategori<br>Generell<br>Vedlegg | ' iringsplanlegger | r Endri        | ngsutforsker C      | \$ Mer +        | 4     |
| 0 av 4 valgt ndringer Mine åpne el FILTER: ingen Type Beha Navn på in Grespørsel Grespørsel                              | ndringer<br>nringeiKategori<br>t Legar (17 Dataflyt                | Innvirkning Endringsnummer<br>Hey NTNU_C0000070 | Ny endringsfore<br>Operator (enkel e<br>TEST IT NTNU | spørsel End<br>Underkategori<br>Generell<br>Vedlegg | ' iringsplanlegger | r Endri        | ngsutforsker C      | \$ Mer +        | 4     |

Kunnskap for en bedre verden

Øverst ser du dine åpne saker, og nederst ser du dine åpne endringer.

En **sak** er en henvendelse fra Innringer.

En **endring** er også en sak fra Innringer, men krever gjerne **godkjenning** fra en leder, systemeier eller fagansvarlig. Endringer oppstår når Innringer fyller ut bestemte skjema i NTNU Hjelp.

- Når du merker en sak/endring vil du se informasjon om innholdet i det grå feltet.
- Ved å klikke på hjulet i høyre hjørne kan du tilpasse visningen.
- Du kan opprette nye saker/endringer ved å trykke på de blå knappene.
- I «Mine innstillinger» kan du bestemme farge og skriftegenskap (fet/kursiv).

## Når du skal løse en sak

Sjekk alltid om du kan svare med en ferdigskrevet kunnskapsartikkel

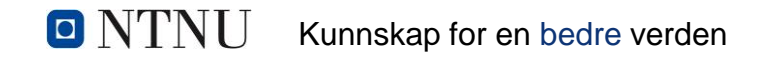

### Venstre side av en åpen sak

Se over at feltene på venstre side i saken stemmer. Rediger hvis nødvendig.

Trykk på person-ikonet ved siden av «Operatør» for å overta saken hvis den ikke allerede er din.

Operatørgruppe – Faggruppen som kan løse saken Operatør – Operatøren som har saken Status – Velg status på saken. Fullført – Dato fylles ut automatisk når status settes til "Fullført" Lukket – Dato fylles ut automatisk når status settes til "Lukket"

| GENERELT * INFORM             | ASION KOBLINGE     | R VEDLEGG      | REVISJONSSPOR      |
|-------------------------------|--------------------|----------------|--------------------|
|                               |                    |                |                    |
| <ul> <li>Innringer</li> </ul> |                    |                |                    |
| Navn                          |                    | <b>~</b> (     |                    |
| Filial                        |                    | <b>~</b>       |                    |
| Påloggingsnavn for nettveri   | k                  | ~              |                    |
| Mobilnummer                   |                    |                |                    |
| E-post<br>Personnolle         |                    |                |                    |
|                               |                    |                |                    |
| <ul> <li>Detaljer</li> </ul>  |                    |                | 9                  |
| Kort beskrivelse *            |                    |                |                    |
| Oppføring                     | Telefon            |                | ~                  |
| Sakstype *                    |                    |                | ~                  |
| Kategori *                    |                    |                | ~                  |
| Underkategori *               |                    |                | <b>~</b> $\ominus$ |
| Eksternt nummer               |                    |                |                    |
| Objekt-ID<br>Objekttype       |                    |                | *                  |
| ×                             |                    |                |                    |
| Planlegging                   |                    |                |                    |
| Innvirkning                   | Person             |                | ~                  |
| Hastegrad                     | Kan arbeide        |                | ×                  |
| Prioritet                     | P6                 |                | ~                  |
| Måldato                       | 13. september 2    | 2019 08        | 59 🖬               |
| På vent                       |                    | S              |                    |
| Behandling                    |                    | 1              |                    |
| Operatørgruppe                | Test førstelinje o | operatørgruppe | ×                  |
| Operatør                      | TEST IT NTNU       |                | v 🕲 💬              |
| Status                        |                    |                | <b>v</b>           |
| E ullfant                     |                    |                |                    |

De fleste av feltene nedenfor er ferdig utfylt når saken kommer inn via portal eller e-post.

Navn: Fullt navn Filial: Bygget Innringer sitter i. Hentes fra Innsida. Påloggingsnavn: Innringers brukernavn Personrolle: Ansatt, Student eller "Ansatt og student" Kort beskrivelse – Kort beskrivelse av saken. Brukes også til automatisk søk i Kunnskapsbasen. **Oppføring** – Hvordan henvendelsen kom inn i TOPdesk Sakstype - Feil, endring, spørsmål, bestilling eller forslag Kategori – Velg riktig kategori Underkategori – Velg riktig underkategori. Utvalget avhenger av valgt kategori. Eksternt nummer – Har saken referansenummer hos ekstern leverandør? Objekt brukes dersom saken skal knyttes mot f.eks en skriver Objekt-ID - Sett inn riktig objekt Objekttype - Fylles automatisk basert på Objekt. Innvirkning – Angi hvor mange som er berørt av saken Hastegrad - Angi hvor mye saken haster Prioritet – Beregnet basert på Innvirkning og Hastegrad, men kan endres manuelt Måldato - Beregnet basert på Innvirkning og Hastegrad, men kan endres manuelt

På vent - Oppdateres når du velger statusene "Venter på bruker", "Venter på leverandør" og "På vent"

### Høyre side av en sak («selve saken»)

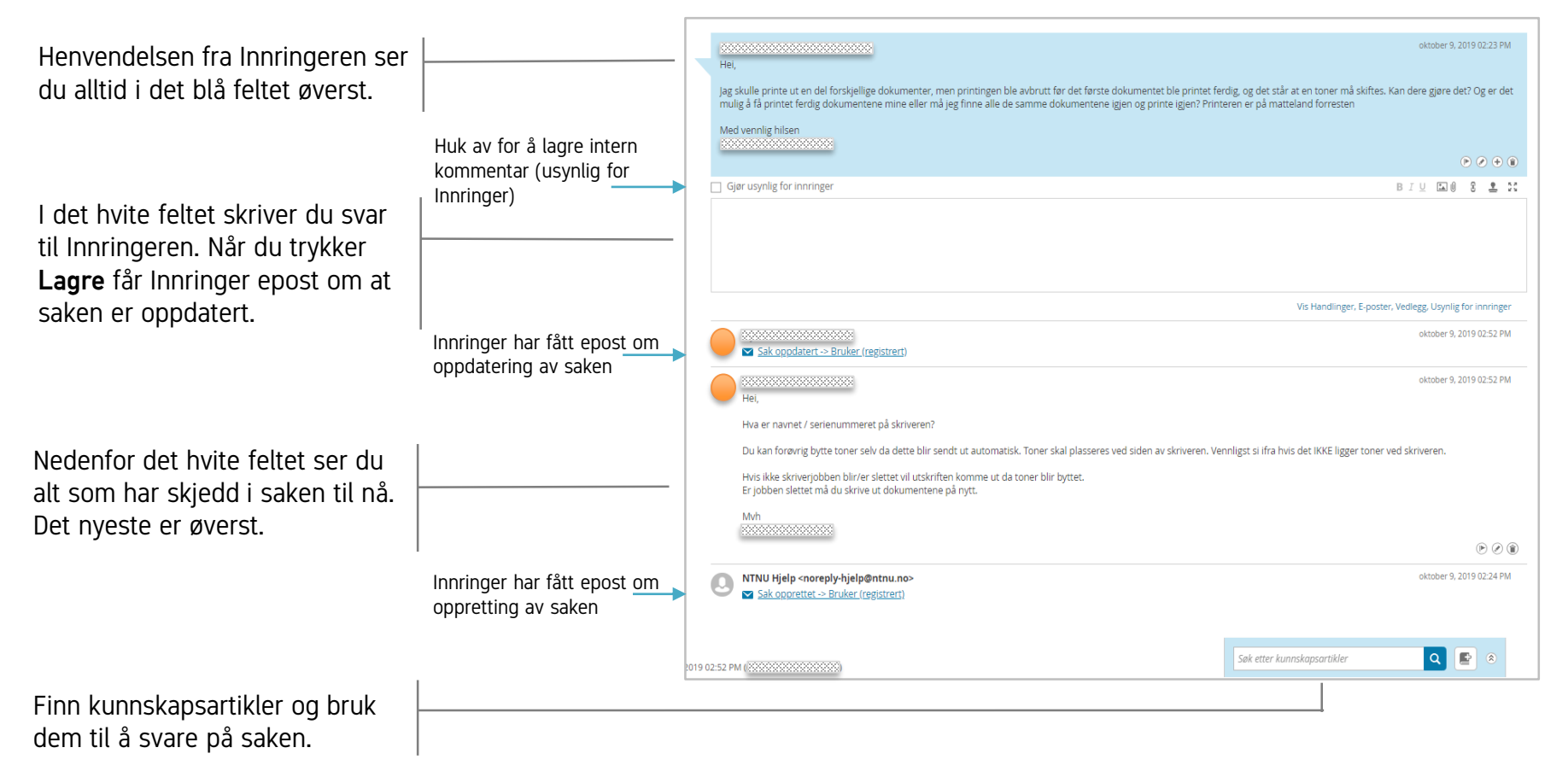

### Husk at alt\* du skriver i saken er synlig for Innringer i NTNU Hjelp

NTNU Kunnskap for en bedre verden

\* Unntatt det du merker som «usynlig for innringer»

| Status                  | Når skal den brukes?                                                                                                    | Hvilken status ser<br>Innringer i portalen? | Hvor finner Innringer saken i portalen? |
|-------------------------|----------------------------------------------------------------------------------------------------|---------------------------------------------|-----------------------------------------|
| Registrert              | Standardverdi ved oppretting.                                                                                                    | Behandling                                  | «Mine åpne saker»                       |
| Tildelt                 | Velg denne når du tildeler saken til en operatør.                                                                                             | Behandling                                  | «Mine åpne saker»                       |
| l arbeid                | Velg denne når du starter arbeidet med saken.                                                                                                 | Behandling                                  | «Mine åpne saker»                       |
| Venter på bruker        | Bruk denne når du har svart Innringer, uansett om du forventer et<br>svar eller ikke. Etter ti dager endres status automatisk til "Fullført". | På vent                                     | «Mine åpne saker»                       |
| Venter på<br>leverandør | Bruk denne når du venter på svar fra en leverandør.                                                                                           | På vent                                     | «Mine åpne saker»                       |
| På vent                 | Bruk denne når du venter på noe annet enn Innringer eller<br>leverandør.                                                                      | På vent                                     | «Mine åpne saker»                       |
| Fullført                | Bruk denne dersom du er helt sikker på at Innringer er fornøyd.<br>Saken kan gjenåpnes av Innringer eller Operatør.                           | Fullført                                    | «Mine lukkede saker»                    |
| Lukket                  | Kan ikke velges. Etter ti dager i status "Fullført" blir saken<br>automatisk satt til "Lukket". Saken kan ikke gjenåpnes.                     | Lukket                                      | «Mine lukkede saker»                    |
| Oppdatert av<br>bruker  | Settes automatisk når Innringer svarer.                                                                                                    | Behandling                                  | «Mine åpne saker»                       |
| Gjenåpnet av<br>bruker  | Settes automatisk hvis Innringer åpner en lukket sak.                                                                                         | Behandling                                  | «Mine åpne saker»                       |
| Lukket av bruker        | Settes automatisk når Innringer selv lukker saken i portalen.                                                                                 | Lukket                                      | «Mine lukkede saker»                    |

### Når skal du bruke hvilken status?

## Når du har løst en sak

Sjekk alltid om det du har svart burde være en kunnskapsartikkel

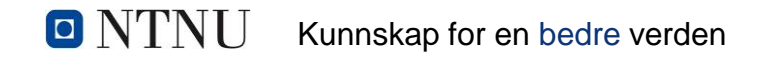

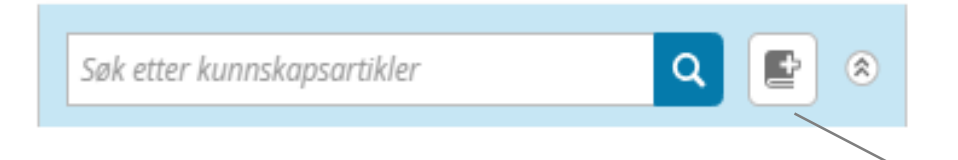

Klikk her for å opprette en kunnskapsartikkel på grunnlag av det som er gjort i saken.

Husk å lage artikkelen generell, og fjerne alt som kan identifisere Innringer.

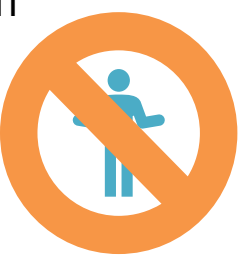

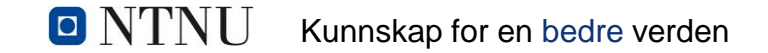

# Lurer du på noe om saksbehandling i NTNU Hjelp?

### Bruk kontaktskjemaet på forsiden av NTNU Hjelp!

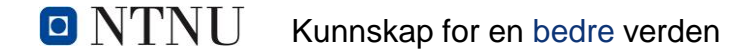